## **Absence How-To Guide for Employees:**

To add a Time Off Request (Absence Request), you can select the **Absence** option from your menu. You can add the Absence App and click on it to see the option for Request Absence.

| Me             | nu  |                  |
|----------------|-----|------------------|
| A              | pps | Shortcuts        |
| 000            | 5   | Pay              |
|                |     | Pay              |
| C              | Ø   | Learning         |
| O              | 30  | Time and Absence |
| Con the second |     | Benefits         |
|                | 7   | Learning Admin   |
| ľ              |     | Absence          |

From the menu options that load, select Request Absence:

| Request     View       Request Absence     My Absence       Correct My Absence     Absence Balance       Request Return from Leave of Absence     Image: Correct My Absence |                                      |                 |
|----------------------------------------------------------------------------------------------------|--------------------------------------|-----------------|
| Request Absence     My Absence       Correct My Absence     Absence Balance       Request Return from Leave of Absence     Image: Correct My Absence                        | Request                              | View            |
| Correct My Absence Absence Balance Request Return from Leave of Absence                                                                                                    | Request Absence                      | My Absence      |
| Request Return from Leave of Absence                                                                                                    | Correct My Absence                   | Absence Balance |
|                                                                                                    | Request Return from Leave of Absence |                 |

An **Absence Calendar** will load. You can select the date(s) you would like to enter an absence request for, or **Select Date Range** to enter the date(s) to request. In the box that pops up, you will need to **Select Absence Type**:

| Select Abs | sence Type                                          |
|------------|-----------------------------------------------------|
|            |                                                     |
| When Tues  | sday, December 27, 2022 - Friday, December 30, 2022 |
|            |                                                     |
| Type *     |                                                     |

The **Type** will be Paid Time Off (PTO), Vacation and/or Sick in most instances. However, employees are also able to enter Bereavement Time, Volunteer Time, etc.:

| Court Attendance Paid Time Off<br>Jury Duty Paid Time Off<br>Paid Time Off (PTO)<br>Parental Leave (Secondary Caregiver) ×<br>Volunteer Time<br>Voting Time<br>Wellness Day<br>When Witness Leave Paid Time Off per 30, 2022                             |        | Bereavement Extended Family Leave           |   |
|----------------------------------------------------------------------------------------------------|--------|---------------------------------------------|---|
| <ul> <li>Jury Duty Paid Time Off</li> <li>Paid Time Off (PTO)</li> <li>Parental Leave (Secondary Caregiver)</li> <li>Volunteer Time</li> <li>Volunteer Time</li> <li>Wellness Day</li> <li>Wellness Leave Paid Time Off</li> <li>Der 30, 2022</li> </ul> |        | Court Attendance Paid Time Off              |   |
| <ul> <li>Paid Time Off (PTO)</li> <li>Parental Leave (Secondary Caregiver)</li> <li>Volunteer Time</li> <li>Voting Time</li> <li>Wellness Day</li> <li>Witness Leave Paid Time Off</li> <li>per 30, 2022</li> </ul>                                      |        | <ul> <li>Jury Duty Paid Time Off</li> </ul> |   |
| Select When Search Search Parental Leave (Secondary Caregiver)  Volunteer Time Voting Time Wellness Day Parental Leave Paid Time Off Per 30, 2022                                                                                                    |        | Paid Time Off (PTO)                         |   |
| Select       Volunteer Time         Voting Time       Voting Time         Wellness Day       Wellness Leave Paid Time Off         Type *       Search                                                                                                    |        | Parental Leave (Secondary Caregiver)        | × |
| Voting Time       Wellness Day       When       Witness Leave Paid Time Off       Type *       Search                                                                                                    | Select | O Volunteer Time                            |   |
| Wellness Day       When       Witness Leave Paid Time Off       Type *       Search                                                                                                    | Geneer | Voting Time                                 |   |
| When     Witness Leave Paid Time Off     per 30, 2022       Type *     Search     IIII                                                                                                    |        | 🔵 Wellness Day                              |   |
| Type * Search 🔚                                                                                                    | When   | Witness Leave Paid Time Off per 30, 2022    |   |
|                                                                                                    | Type * | Search 🔚                                    |   |
|                                                                                                    | Nex    | Cancel                                      |   |

Depending on the **Absence Type**, the request will either go to your manager or your Absence Partner for approval. It will be grayed out on your calendar until approved. At the time it is approved, the calendar entry will turn green.

<u>General Note:</u> For leave related requests (ADA, FMLA, etc.), employees are able to request a leave within Workday via the Absence app. Once the request has been submitted, your Absence Partner will review and connect on next steps.